## ACM - CARSI 用户资源访问指南

1、使用非校园 IP 地址打开浏览器,访问 ACM Digital Library 网站 <u>https://dl.acm.org</u>

2.、点击 Sign In 按钮登录。

| ACM Digital Library × +                                             |                                                                                                    |                       |     |        |       |         |                                              |         |
|---------------------------------------------------------------------|----------------------------------------------------------------------------------------------------|-----------------------|-----|--------|-------|---------|----------------------------------------------|---------|
| $\leftrightarrow$ $\rightarrow$ $C$ $rightarrow$ https://dl.acm.org |                                                                                                    | $A^{\eta}  \bigcirc $ | * ( | 3   CD | £≡    | æ       | <i>~~~~~~~~~~~~~~~~~~~~~~~~~~~~~~~~~~~~~</i> | 4       |
| ACM DIGITAL Associates for Computer y Statements                    |                                                                                                    |                       |     | Browse | About | Sign in | Registe                                      | er      |
| Journals Magazines Proceedings Books SIGs G                         | Conferences People                                                                                                    |                       |     |        |       |         |                                              |         |
|                                                                     | ACM DIGITAL                                                                                                    |                       |     |        |       |         |                                              |         |
|                                                                     | Search                                                                                                    | ٩                     |     |        |       |         |                                              | Eedback |
|                                                                     | Advanc                                                                                                    | ed Search             |     |        |       |         |                                              |         |
| TALA H                                                              | Welcome to the ACM Digital Library<br>A community engaged with a repository of resources to support computing research and practice<br>Please explore and use the [Feedback] buttorn on any page to help us<br>shape the new site. | ` >                   |     |        |       |         |                                              |         |
|                                                                     |                                                                                                    |                       |     |        |       |         |                                              |         |

3、在登录页面点击"Institutional Login"按钮。

## Sign In

## Login to your account

Sign in with your Web Account on ACM Digital Library.

| Login                                         | Corporate Login | nstitutional Login |
|-----------------------------------------------|-----------------|--------------------|
| Select your institution:                      |                 |                    |
| Select your institution:                      |                 | ^                  |
| Search Institution name                       |                 | Q                  |
| Northwestern Polytechnic<br>Peking University | al University   | •                  |
|                                               | HNOLOGY         |                    |

| elect your institution: | ~ |
|-------------------------|---|
| Qingdao University      | Q |

4、选中用户所在高校,如"Qingdao University"。

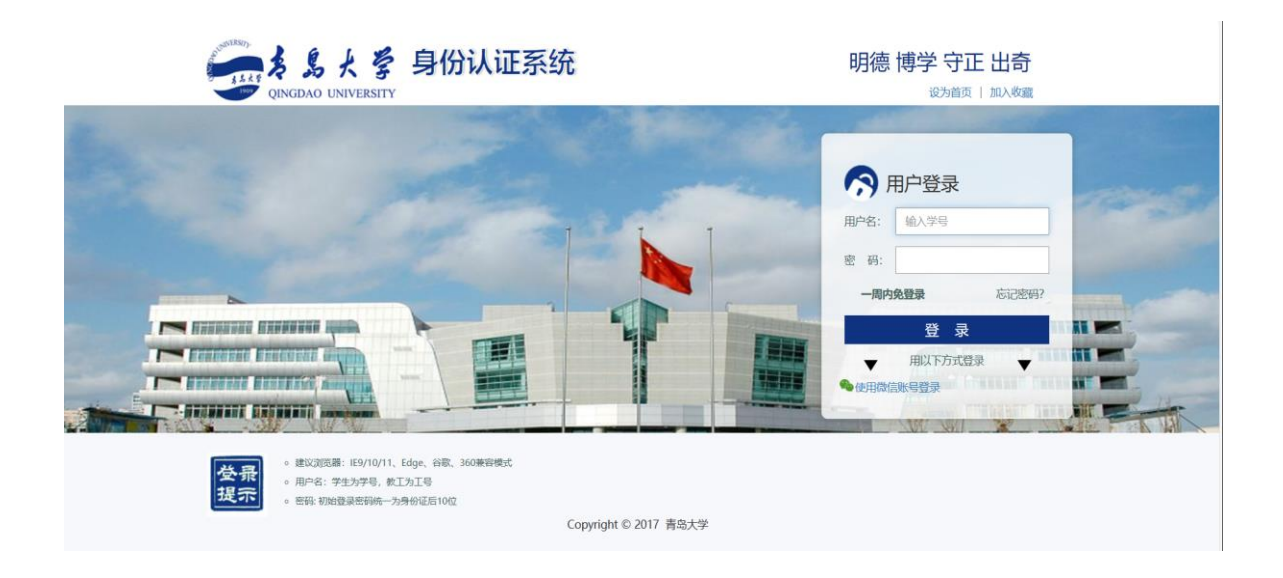

5、登录成功后用户可以浏览、下载资源。

| 3611066669,欢迎您!                                         |                                                           |                                             |                                                                                                    | 北京大学 读者 注线                                                                                                    | 育 首页 个人中心▼ 手机版                                                                                                    |
|---------------------------------------------------------|-----------------------------------------------------------|---------------------------------------------|----------------------------------------------------------------------------------------------------|----------------------------------------------------------------------------------------------------|----------------------------------------------------------------------------------------------------|
| <b>アトロン・阿 法 购</b><br>纸电一体采选平台                           | 请输入关键词,如书名、作<br>热搜: 电子简务 电子工业 ;                           | 者、出版社或ISBN等<br>计算机 生态 网络营销 儿童 金融            | 发现图书                                                                                                    | 高级搜索                                                                                                    |                                                                                                    |
|                                                         |                                                           | <mark>热门推荐</mark><br>POPULAR RECOMMENDATION | <b>.</b> ,/I()                                                                                                    | 1.M                                                                                                    |                                                                                                    |
| 出版时间↓                                                   |                                                           |                                             |                                                                                                    | <b>出版社</b> : 请输入出版社名称                                                                                                    | 确定                                                                                                    |
| 共 15089 种图书 1 /100                                      | < > □ 现货 □ \$                                             | 氏书 🗌 电子书 🗐 纸电同步 🕑 个性的                       | 生存                                                                                                    |                                                                                                    | = =                                                                                                    |
|                                                         | <b>停痛</b><br>律风                                           | <u>Amore</u>                                | Vice Control of the control of the c | The second second secon | 「<br>構成設計<br>Anticitation<br>Anticitation<br>Anti |
| CNY49.8<br>开家赚钱的花店:花店经<br>新手创新创业项目组编写<br>现货 篇蓝价37.4 电子书 | CNY35<br>痛风食疗全书:有这本就<br>高振军,杨侠主编<br>现费 <u>商蓝价28.0</u> 电子书 | CNY48<br>大脑简史:生物经过四十<br>谢伯让著<br>电子书         | CNY69.8<br>世界500强人力资源总监管<br>酒新民著<br>现货 蔚蓝价54.9 电子书                                                                                                    | CNY89<br>广告设计从入门到精通<br>陈 <b>恨编著</b><br>电子书                                                                                                    | CNY89<br>除列设计从入门到精道<br>陈根编著<br>电子书                                                                                                    |